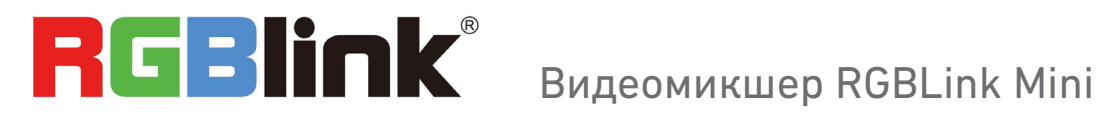

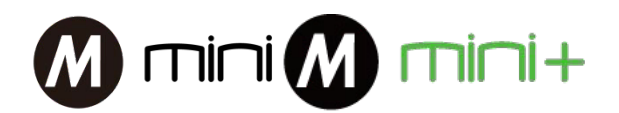

# РУКОВОДСТВО ПОЛЬЗОВАТЕЛЯ

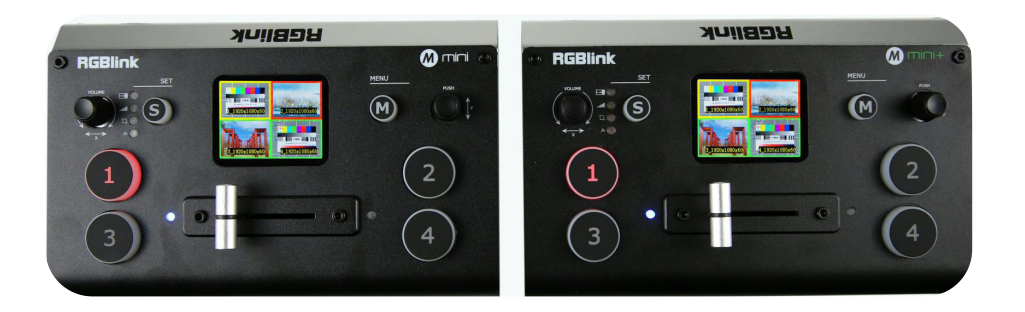

- Передача потокового видео по USB
- 4 входных канала HDMI
- 2" LCD экран для предпросмотра видео
- Переключение между входами кнопками или фейдером
- 14 эффектов перехода
- Поддержка режима PIP (картинка-в-картинке)
- Выбор источника звука между HDMI и дополнительным 3.5 мм входом
- Переключение между режимами предпросмотра и основным сигналом
- Управление с компьютера или смартфона (через приложение)
- Компактный дизайн

### СОДЕРЖАНИЕ

| ОПИСАНИЕ И СХЕМА ПОДКЛЮЧЕНИЯ                                   | 2     |
|----------------------------------------------------------------|-------|
| АКСЕССУАРЫ                                                     | 3     |
| ВИДЕОМИКШЕР RGBLINK MINI                                       |       |
| Лицевая панель                                                 | 4     |
| Панель коммутации                                              | 5     |
| НАСТРОЙКА                                                      |       |
| МЕНЮ                                                           |       |
| Главное меню. Входы                                            | 6     |
| HDMI. USB 3.0. Аудио                                           | 7     |
| Настройка IP. Язык. Заводские настройки                        | 8     |
| КНОПКА"S"                                                      |       |
| Эффекты перехода                                               | 9     |
| Mode Режим. PIP (картинка-в-картинке)                          | 10    |
| Выбор входного источника.                                      |       |
| PIP (картинка-в картинке или 2 картинки рядом)                 | 11    |
| Установка ПО                                                   | 12–13 |
| Параметры входных сигналов. Настройка выходного HDMI и USB 3.0 | 14    |
| Эффекты перехода                                               | 15    |
| PIP. Онлайн трансляция                                         | 16    |
| Аудио. Тестовые шаблоны                                        | 17    |
| Настройки выходного сигнала HDMI. Защита настроек паролем      | 18    |
| Настройка IP                                                   | 19    |
| Версия ПО. Настройка фейдера. Заводские настройки              | 20    |
| Гарантия                                                       | 21    |

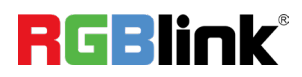

# ОПИСАНИЕ

**RGBLink Mini** – портативный видеомикшер для онлайн-трансляций и презентаций с мощным "стримерским" функционалом – единственный в своем классе со встроенным LCD-дисплеем и функцией предпросмотра 4 входов, автоматическим масштабатором и профессиональным фейдером. 14 эффектов перехода, 9 вариантов расположения PIP (картинка-в-картинке), бесподрывное переключения входов, возможность использования звука из HDMI или внешнего микрофона, а также вывод звука на систему усиления. Несмотря на компактные размеры управлять функциями микшера удобно как с кнопок, так и через приложение на ПК или смартфоне.

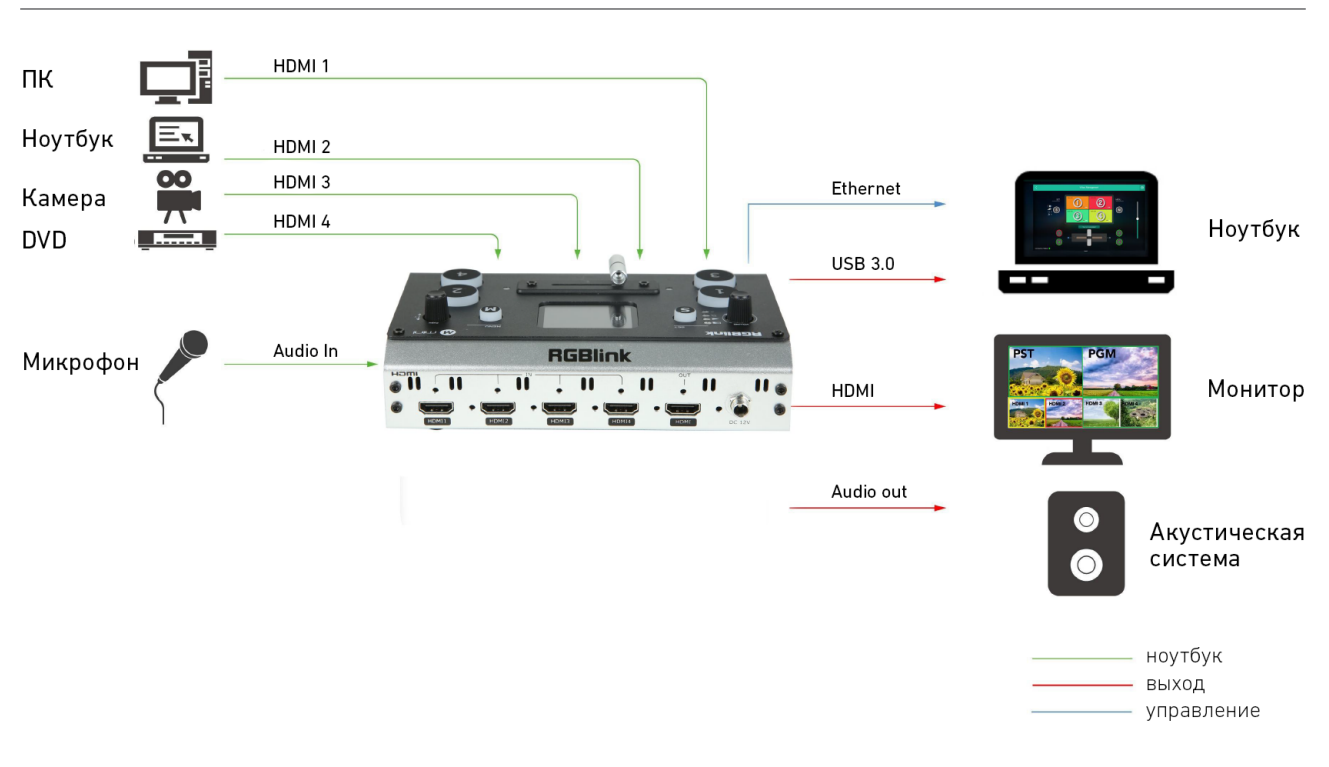

#### СХЕМА ПОДКЛЮЧЕНИЯ

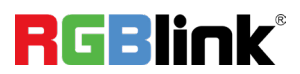

# АКСЕССУАРЫ

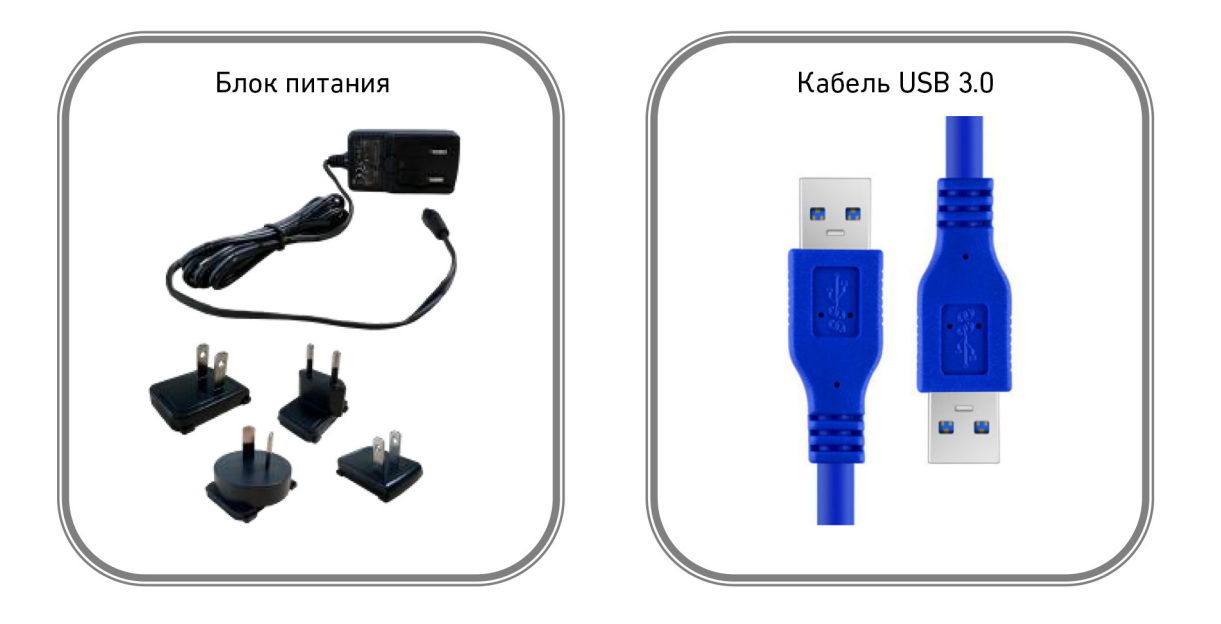

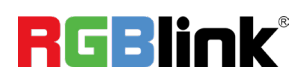

# ВИДЕОМИКШЕР RGBLINK MINI

#### Лицевая панель

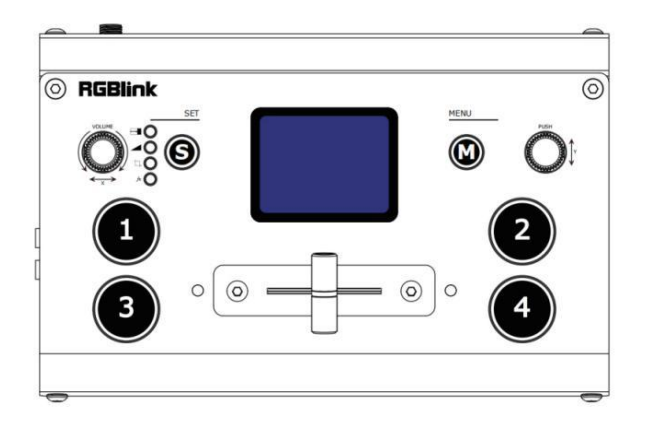

| TFT display | Отображает 4 входных сигнала и меню                                                                                                    |  |
|-------------|----------------------------------------------------------------------------------------------------|--|
| PUSH/Y      | <ol> <li>Вращение – выбор по меню, нажатие – подтверждение</li> <li>Работает как быстрое переключение на HDMI выходе<br/>между режимами предпросмотра и основного сигнала<br/>(на ЖК экране должны отображаться 4 входных сигнала)</li> </ol> |  |
| M( menu)    | Меню и кнопка назад                                                                                                    |  |
| S           | Кнопка функций. Переключение режимов переходов,<br>способа переключения (кнопками или фейдером)                                                                                                    |  |
| VOLUME/X    | Нажмите, чтобы настраивать громкость выходного сигнала                                                                                                    |  |
| 1,2,3,4     | Красный – сигнал на выходе (PGM). Статичный зелёный  —<br>ожидание. Мигающий зелёный – готовность к выходу в PGM                                                                                                    |  |
| T-Bar       | Ручной режим. Вправо или влево - переключение PGM и PST.                                                                                                    |  |

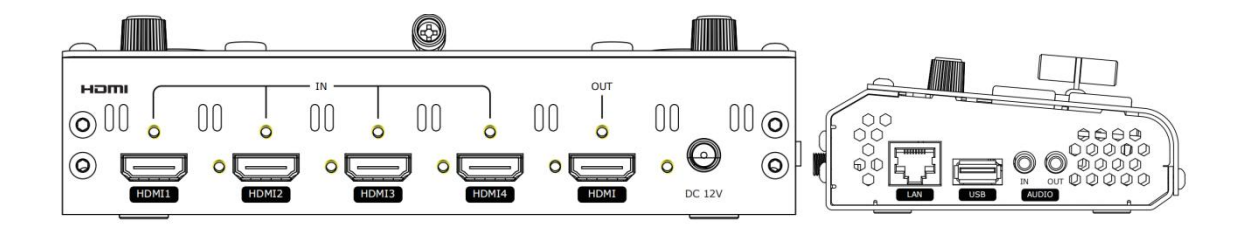

| HDMI OUT     | 1 × HDMI выходной порт. Вывод на дисплей отображения<br>итогового сигнала или предпросмотра |  |
|--------------|---------------------------------------------------------------------------------------------|--|
| HDMI IN      | 4 × HDMI входа. Для подключения источников сигналов                                         |  |
| DC 12V       | Разъём питания для подключения адаптера 12В, 4А.                                            |  |
| LAN          | Для подключения к ПК/ноутбуку для управления через ПО                                       |  |
| USB          | Вывод сигнала на ПК/ноутбук и дальнейшей трансляции<br>в интернет при помощи стороннего ПО  |  |
| AUDIO IN/OUT | AUDIO In — вход для микрофона<br>AUDIO OUT — линейный выход для звукоусиления               |  |

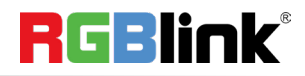

# НАСТРОЙКА

#### МЕНЮ

При включении будет показана заставка модели устройства

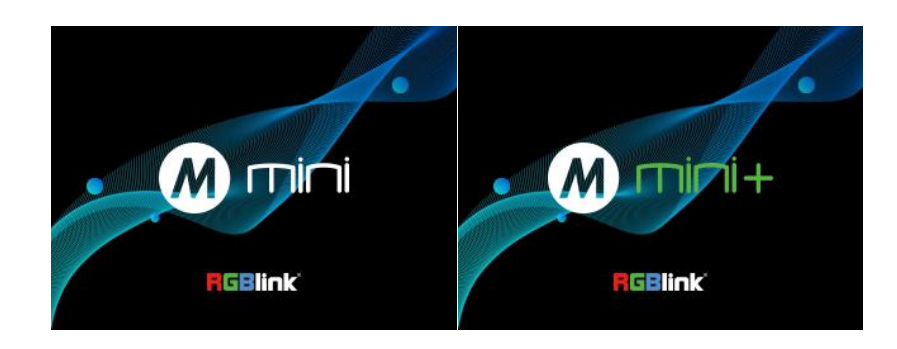

#### Главное меню

| MAIN    | MAIN       |
|---------|------------|
| INPUT > | IP SETTING |
| HDMI >  | LANGUAGE   |
| USB3.0  | RESET >    |
| AUDIO > | INFO >     |

#### Входы

Нажмите MENU и выберите ВХОД нажмите кнопку для подтверждения выбора

# MAIN INPUT HDMI1:1920x1080x60 HDMI2:1920x1080x60 HDMI3:1920x1080x60 HDMI4:NO INPUT

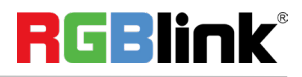

#### HDMI

Нажмите MENU и выберите HDMI нажмите кнопку для подтверждения выбора

Выход: Предпросмотр или PGM Формат: 1920×1080@60

| MAIN   | HDMI         |
|--------|--------------|
| OUTPUT | PREVIEW      |
| FORMAT | 1920x1080x60 |
|        |              |

#### USB 3.0

Нажмите MENU и выберите USB 3.0 нажмите кнопку для подтверждения выбора

Выход: Предпросмотр или PGM Формат: 1920×1080@60

| Аудио | ) |
|-------|---|
|-------|---|

Выберите AUDUO

Источник: HDMI или Внешний Аудио индикатор: Вкл или Выкл

| MAIN   | USB3.0       |
|--------|--------------|
| OUTPUT | PREVIEW      |
| FORMAT | 1920x1080x60 |
|        |              |
|        |              |

| MAIN     | AUDIO    |
|----------|----------|
| SOURCE   | EXTERNAL |
| AUDIO BA | AR ON    |
|          |          |
|          |          |

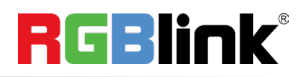

#### Настройка IP

Настройте IP вручную

# MAIN IP SETTING 192.168.255.255

Язык

Выберите Английский или Китайский

MAIN LANGUAGE LANGUAGE 语言 EN

#### Сброс в заводские настройки

Выберите Да или Нет

| MAIN  | Reset |     |
|-------|-------|-----|
| Reset |       | YES |
|       |       |     |
|       |       |     |
|       |       |     |

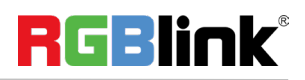

| Информация                    |          |             | MAIN      | INFO       |
|-------------------------------|----------|-------------|-----------|------------|
| Отображаются: серийный номер, |          |             | DEVICE S  | N:         |
| IP, MAC, MCU и версия Видео   |          |             | 2020X     | XXXXXXXXXX |
|                               |          |             | IP ADDRE  | SS:        |
|                               |          |             | 192.16    | 8.0.100    |
|                               | MAIN     | INFO        | MAIN      | INFO       |
|                               | MAC ADD  | RESS:       | VIDEO VER | ?:         |
|                               | 18.20.4  | 40.96.0a.20 | 1.10      |            |
|                               | MCU VER: |             |           |            |
|                               | 0.30     |             |           |            |

#### КНОПКА "S"

Нажмите кнопку "**S**", ЖК экран покажет меню переходов. Загорится светодиод напротив (MIX) на корпусе. Нажмите кнопку "**S**" ещё раз, чтобы перейти к следующему меню (MODE) и ещё раз, для перехода в меню (PIP) и так по кругу.

#### Эффекты перехода

Нажмите кнопку "**S**" для выбора в меню переходов. Вращайте правую ручку "**Push**" для выбора эффекта и нажимайте ее же для подтверждения.

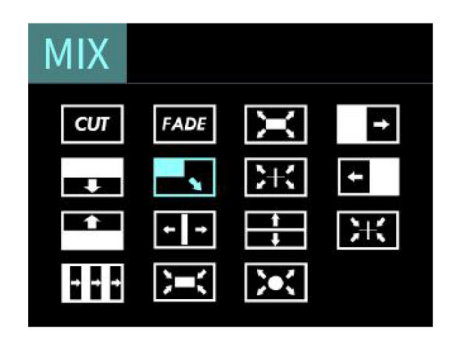

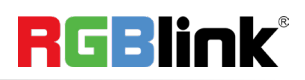

#### Mode Режим

Нажимайте кнопку "S" пока не откроется меню MODE. Выберите Fast (по кнопкам) или T-BAR (фейдеру) Время: 0.5~5.0 сек Длительность актуальна для режима Fast и если выбран любой переход, отличный от CUT.

#### **PIP (картинка-в-картинке)**

Нажимайте кнопку "S" пока не откроется меню PIP. Выберите из 9 раскладок для расположения окна PIP

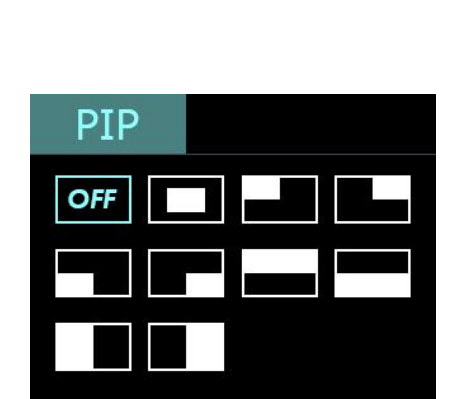

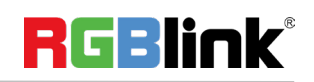

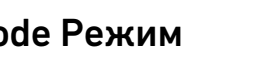

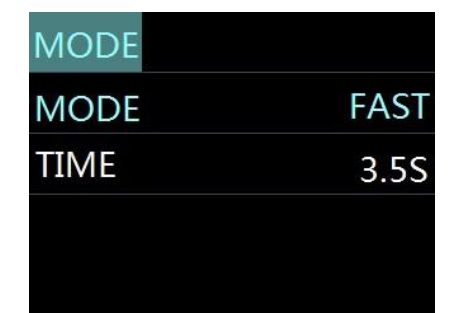

| PTZ        |   | PTZ    | Enable   |        |
|------------|---|--------|----------|--------|
| Enable     | > | Enable | C1       | ON     |
| IP SETTING | > | Enable | C2       | OFF    |
|            |   | Enable | C3       | ON     |
|            |   | Enable | C4       | OFF    |
|            |   | PTZ    | IP SETT  | ING    |
|            |   | 1: 192 | 2.168.00 | 01.123 |
|            |   | 2: 192 | 2.168.00 | 01.168 |
|            |   | 3: 192 | 2.168.00 | 01.165 |
|            |   | 4: 192 | 2.168.00 | 01.166 |

#### Выбор входного источника

- В режиме Переключение кнопками: Нажмите на зелёную кнопку, что приведёт к переключению на новый источник с выбранным эффектом за указанное время. После переключения нажатая ранее зелёная кнопка станет красной.
- В режиме T-BAR (фейдер): Нажмите зелёную кнопку, она начнёт мигать. Затем, передвиньте фейдер до противоположного крайнего положения – сигнал переключится с выбранным эффектом. После переключения, зелёная кнопка станет красной.

Внимание! Пока фейдер не находится в крайней левой или правой позиции, вы не сможете изменить вход

#### PIP (картинка-в картинке или 2 картинки рядом)

#### Управление PIP

- 1. Выберите необходимый вход и выведите его в основной канал при выключенном PIP
- 2. Выберите раскладку РІР.
- 3. Выберите сигнал для PIP и переключитесь на него.
- 4. После переключения, выбранная зелёная кнопка станет красной.

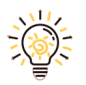

После включения режима PIP нельзя менять основной сигнал до тех пор, пока не будет отключен режим PIP

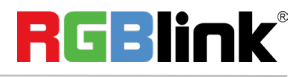

#### Установка ПО

Для установки ПО, надо зайти в учётную запись с правами администратора.

Далее кликнуть правой кнопкой по файлу и выбрать запуск с правами администратора.

После установки кликните на иконку

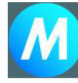

XPOSE и войдите

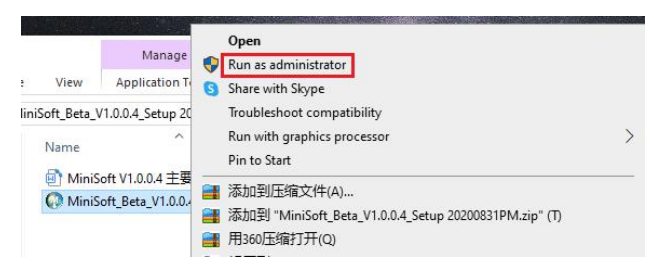

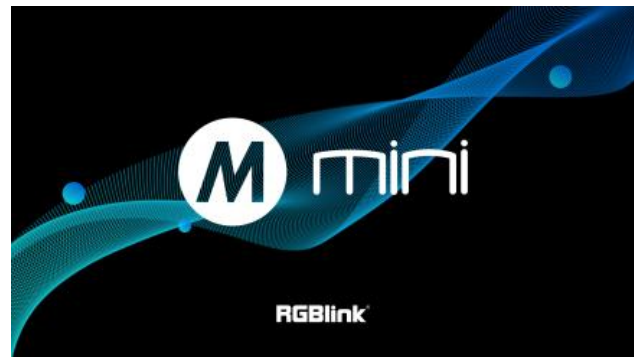

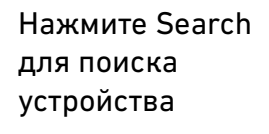

После поиска можно подключиться к 128 устройствам Mini в локальной сети

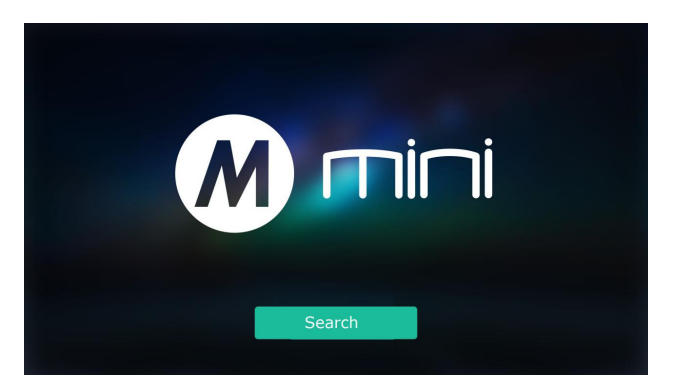

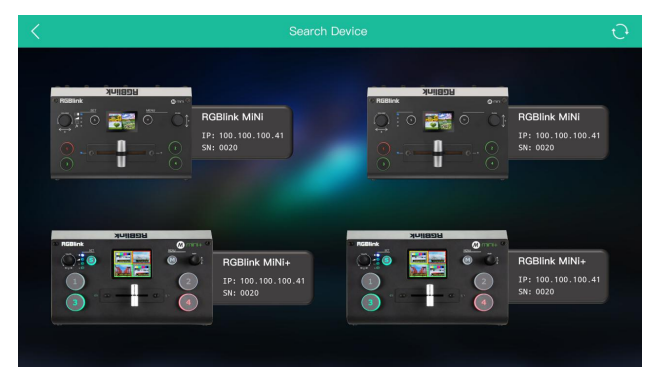

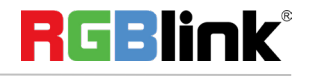

Выберите устройство по серийному номеру или IP.

Этот интерфейс повторяет реальное меню Mini

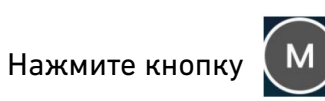

чтобы открыть меню.

Инспользуйте инструкцию, если работаете впервые.

Найдите пункт "User Guide" и нажмите кнопку "Play" для запуска руководства.

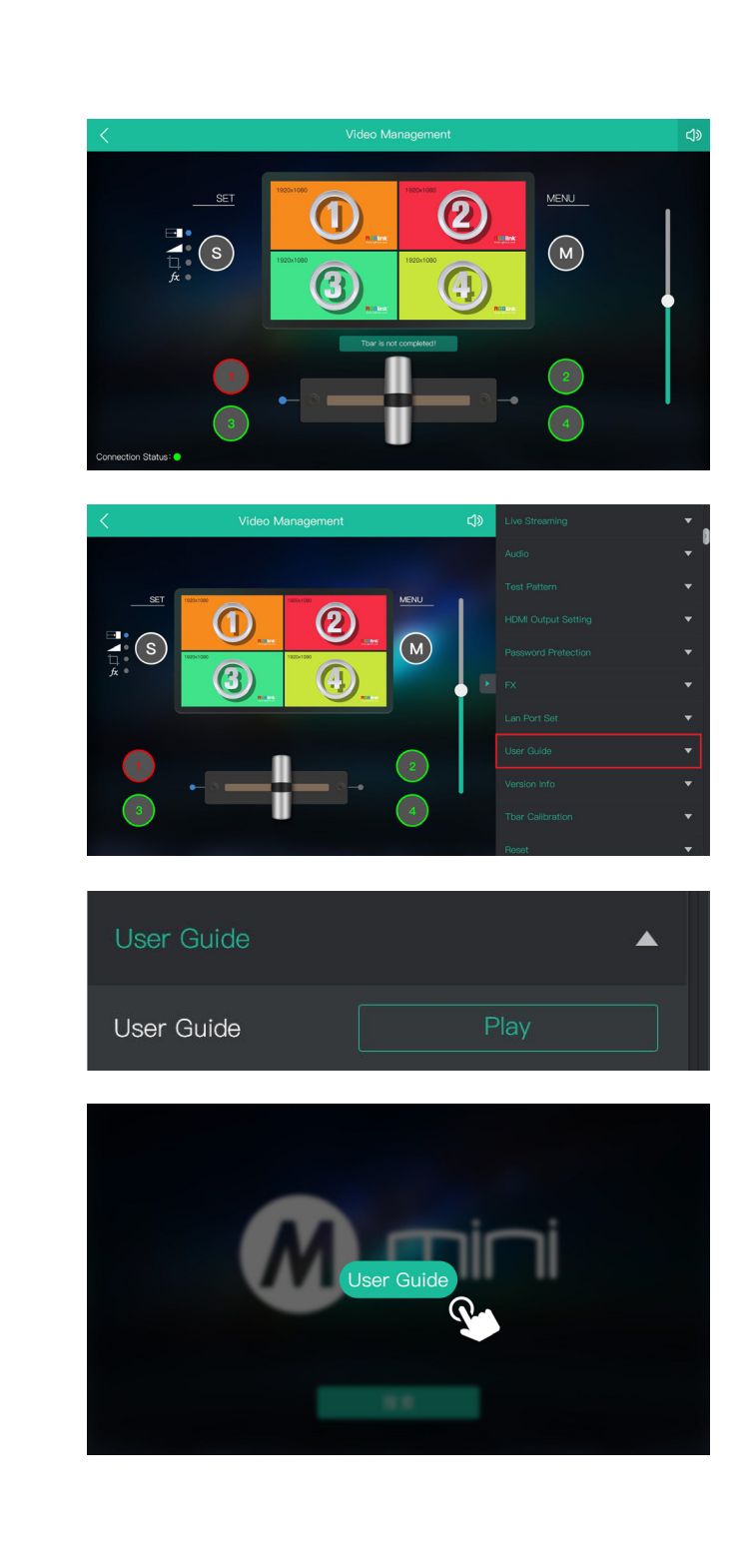

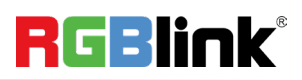

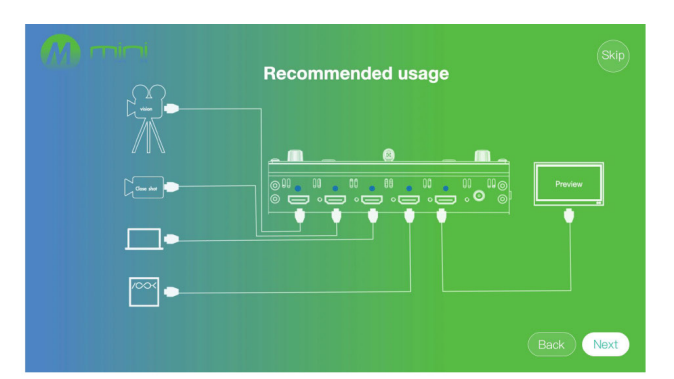

#### Информация о параметрах входных сигналов

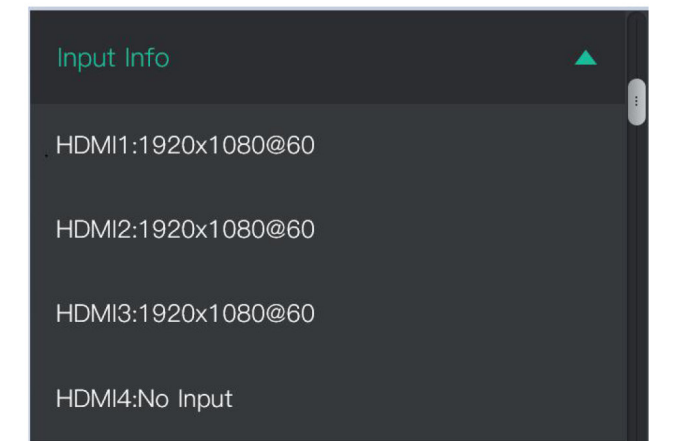

#### Настройка HDMI выхода

HDMI PGM A PGM PGM Format PST

#### Настройка USB 3.0

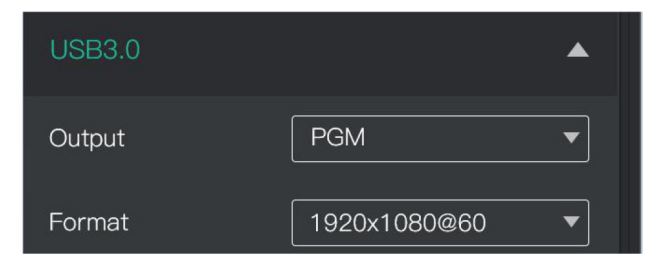

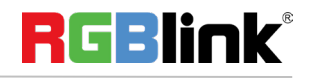

#### Эффекты перехода

Выберите время переключения и эффект перехода. В режиме Fast выставьте время от 0 до 5 сек., выберите мышью источник в ПО XPOSE, PST переключится в PGM автоматически

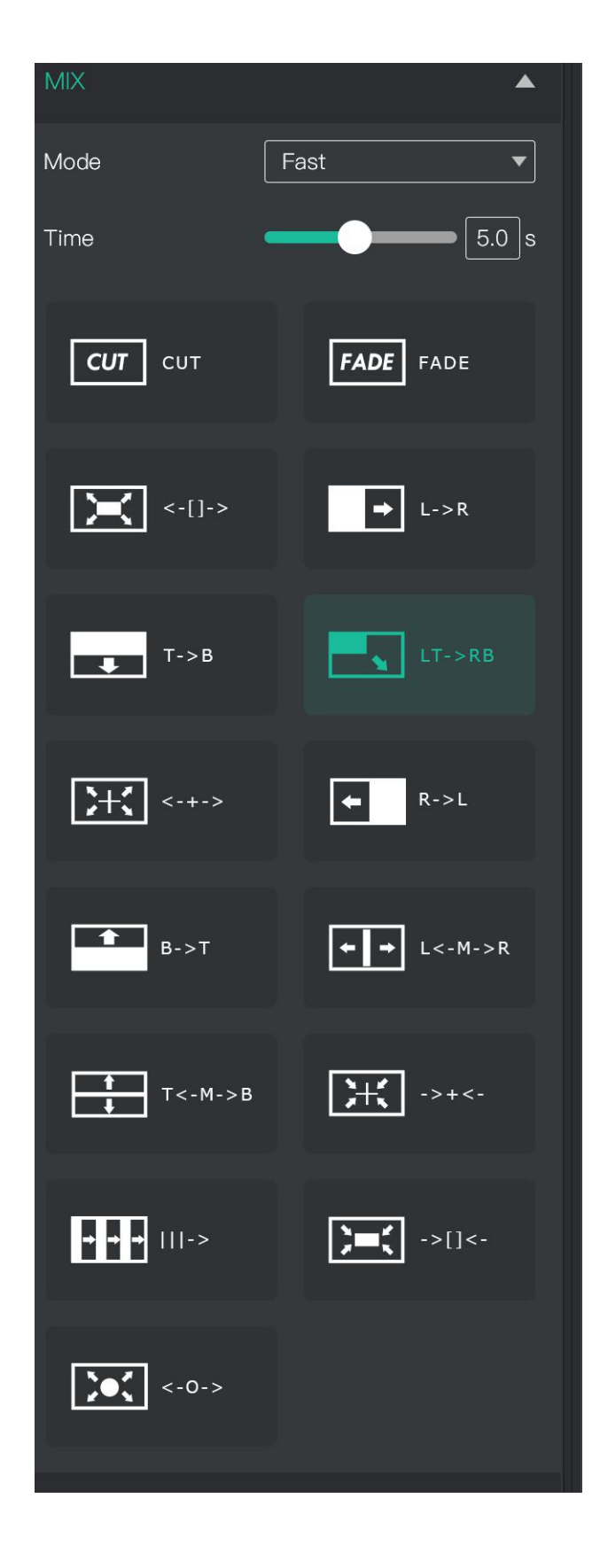

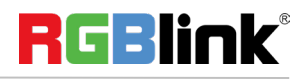

PIP

Выберите необходимое расположение второй картинки

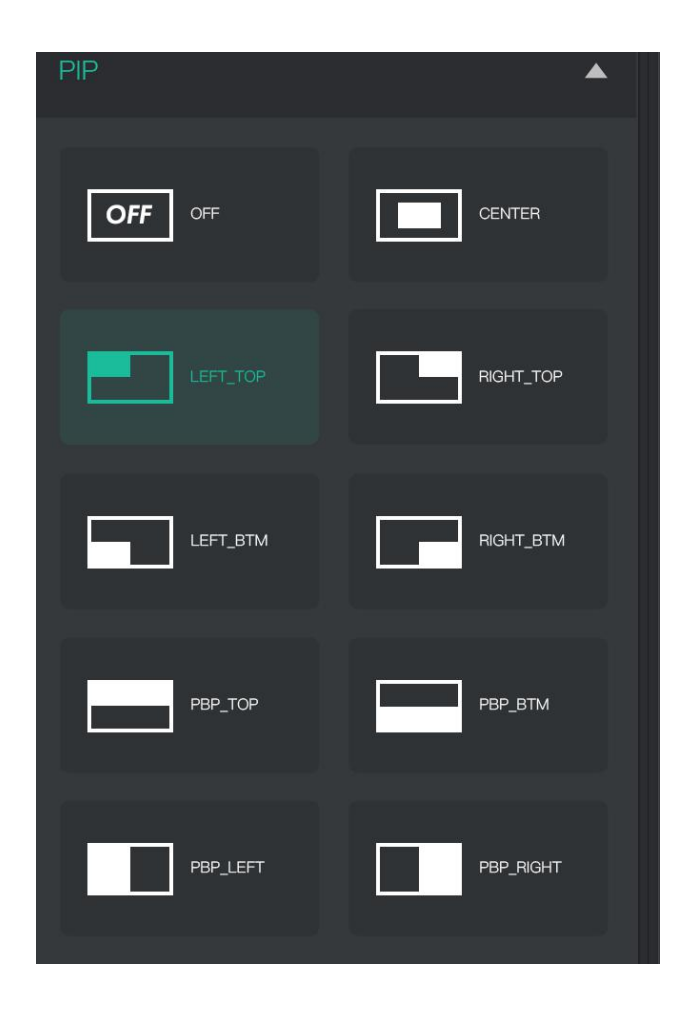

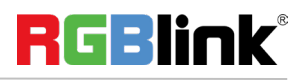

#### Аудио

HDMI или 3,5 мм Индикация ВКЛ

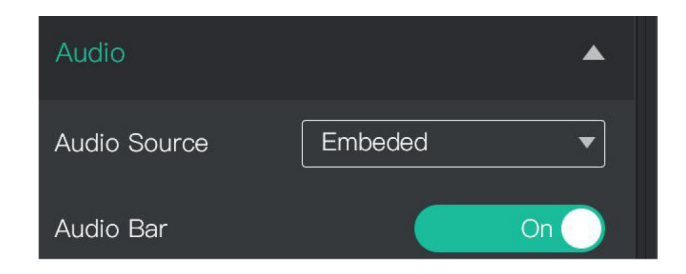

#### Тестовые шаблоны

**Выход:** HDMI/USB

Цвет: Выкл/Палитра/Один цвет

Если выбран один цвет, выберите насыщенность Красный/Зеленый/Синий от 0 до 255

| Test Pattern | ▲           |
|--------------|-------------|
| Output       | USB 🔻       |
| Test Pattern | Color Bar 🔻 |
| Red          | 50          |
| Green        | 50          |

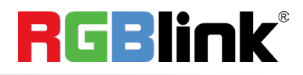

#### Настройки выходного сигнала HDMI

DVI/HDMI: выберите тип выходного сигнала, по умолчанию установлен HDMI

Разрядность: 8бит/10бит/12бит, по умолчанию 8 бит

**Цветовое пространство:** видео или изображение

**DE:** Вкл/выкл

**DE H Pos:** Введите значение, чтобы задать позицию по горизонтали

**DE V Pos**: Введите значение, чтобы задать позицию по вертикали

**DE H Size:** Введите значение, чтобы задать размер по горизонтали

**DE M Size:** Введите значение, чтобы задать размер по вертикали

DE H/V Polarity: Вкл/Выкл

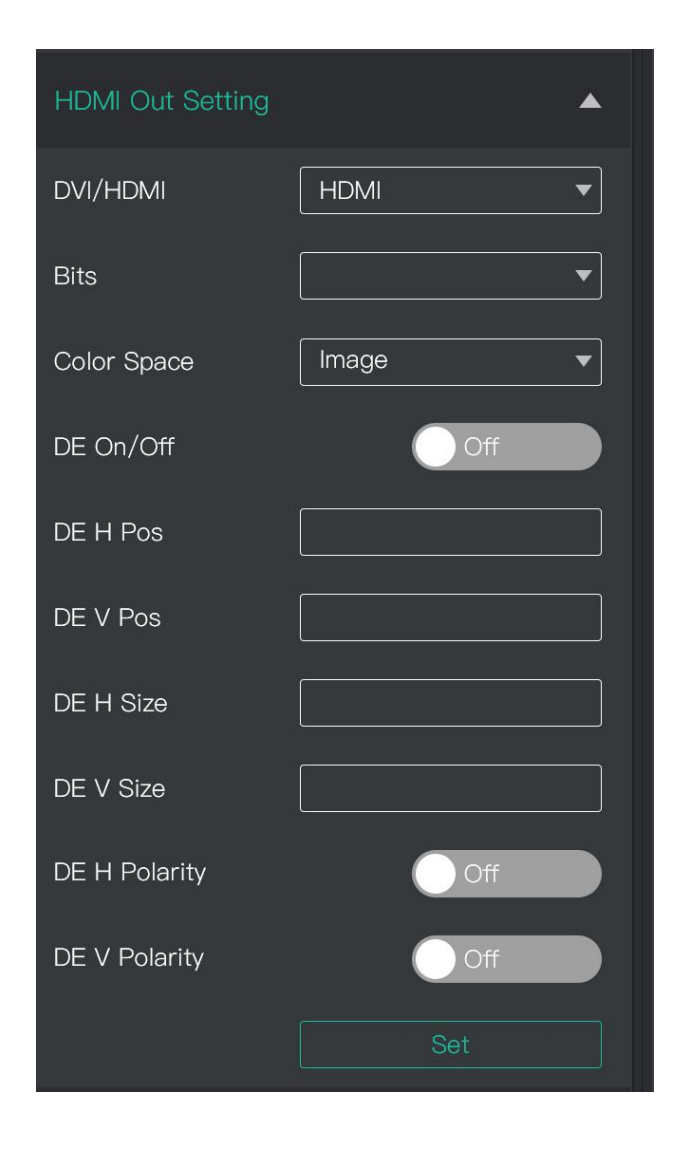

#### Защита настроек паролем

Установите пароль. Он будет запрашиваться при работе с ПО.

Пароль должен содержать от 1 до 4 знаков

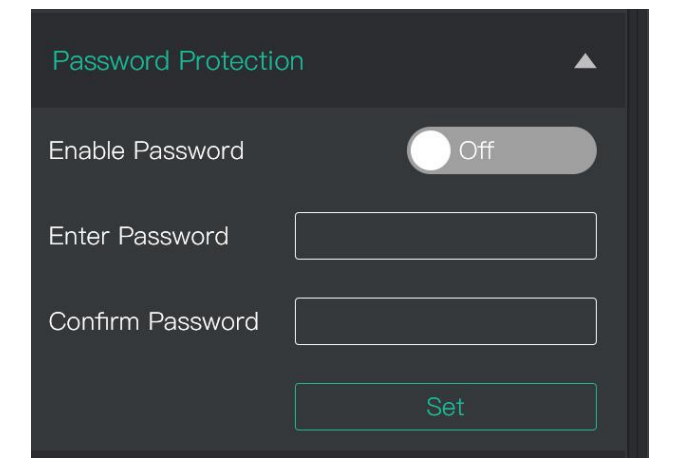

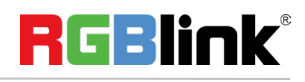

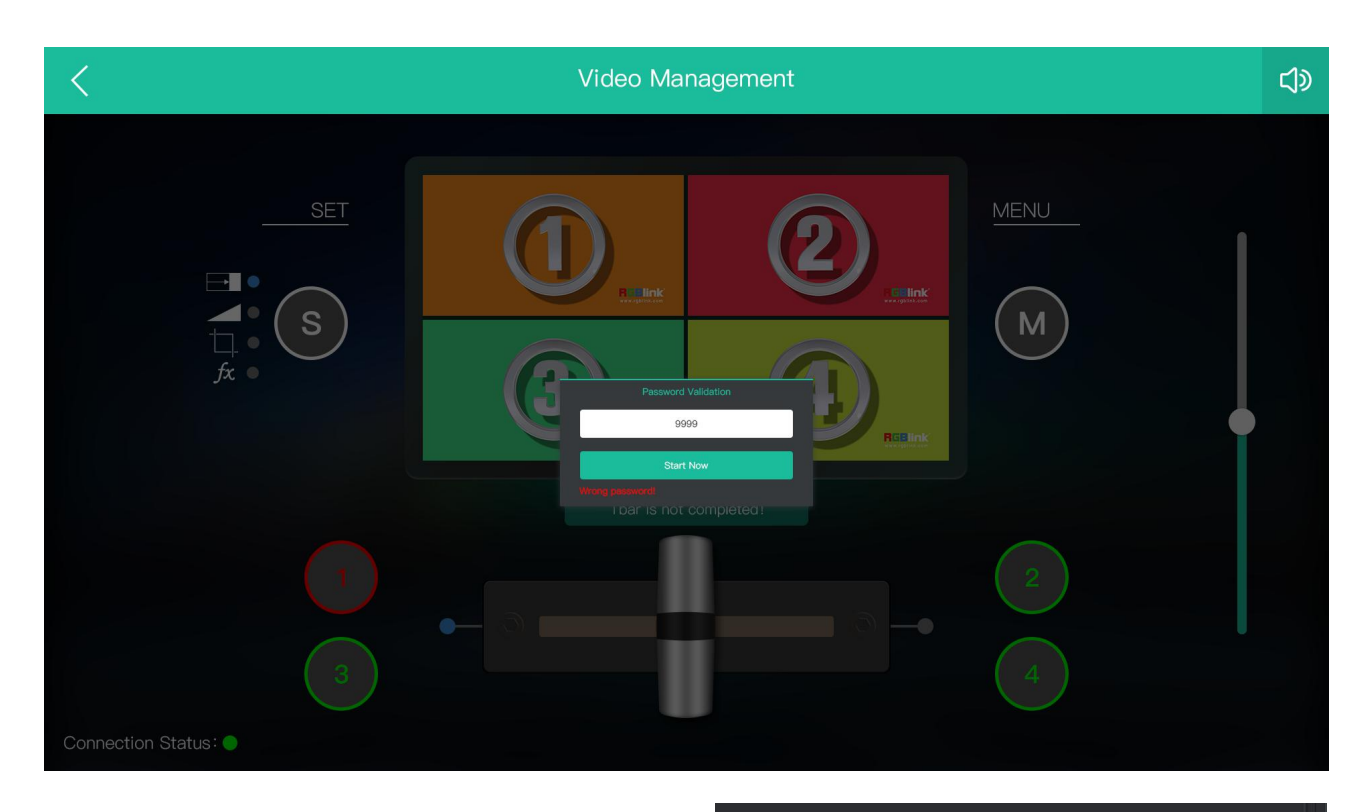

#### Настройка IP

#### Установите значения Gateway, MASK и IP

Настройки DHCP: в положении ON – настройки IP, MASK, Gateway установятся автоматически

Настройки DHCP: в положении OFF – вручную настройте IP, MASK, Gateway

| Lan Port Set     | <b></b>         |
|------------------|-----------------|
| Current Settings |                 |
| Method           | Manual          |
| IP               | 192.168.255.100 |
| MASK             | 255.255.255.0   |
| GATEWAY          | 192.168.0.255   |
| Adjust Settings  |                 |
| DHCP             | Off             |
| Set GATEV        | VAY 🔻           |
| 192 168          | 0 255           |
|                  | Set             |

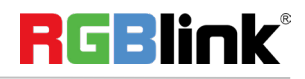

#### Версия ПО

| Version Info     | •     |
|------------------|-------|
| Software Version | V1.00 |
| MCU Ver          | V1.00 |
| Video Ver        | V1.00 |

#### Настройка фейдера (T-bar)

- 1. Сдвиньте фейдер вправо
- 2. Активируйте Step 2
- 3. Сдвиньте слайдер влево
- 4. Активируйте Step 4

Настройка завершена

| Tbar Calibration                        |  |
|-----------------------------------------|--|
| Tbar Calibration On                     |  |
| Step 1: Push the Tbar to the right side |  |
| Step 2: Turn on Off                     |  |
| Step 3: Push the Tbar to the left side  |  |
| Step 4: Turn on Off                     |  |
| Calibration successful!                 |  |

#### Заводские настройки

Reset

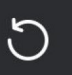

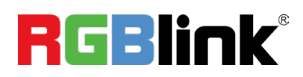

#### Гарантийный срок – 1 год

#### Адрес сервисного центра:

Москва, Варшавское ш., д.47, корп.4, Бизнес Центр "Технопарк Навигатор", 1 этаж, сервисный центр ГК DIGIS

#### Контактный телефон:

+7 (495) 787 87 37

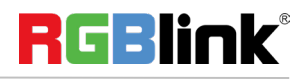